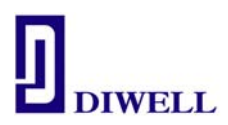

# 사용 설명서 (SONIX SN8F27E65 Test Board) Version 1.0

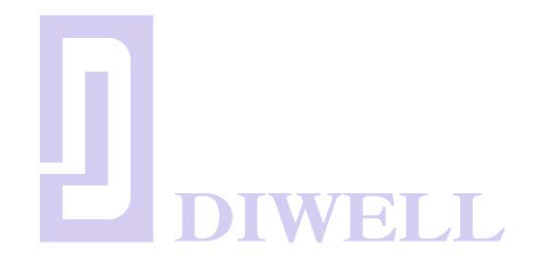

•회사명 : DIWELL electronics Co., LTD •전 화 : 070-8235-0820 •F A X : 031-429-0821 •E-Mail : <u>expoeb2@diwell.com</u>

SN8F27E65FG\_testboard.pdf

Version 1.0 21.07.2010

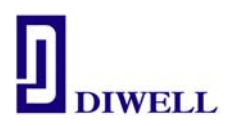

목 차

## 1. 제품 소개

2. SN8F27E65 Starter Kit 구성

3. 각부 명칭 및 상세 설명

3-1. 사용을 위한 설치방법

3-2. Tact Switch

3-3. LED/ 가변 저항/ ADC

4. Tutorial

4-1. 프로그램 소스 작성 및 컴파일

4-2. ISP 를 통한 다운로드

4-3. ISP pin description

## 5. 보드 회로도

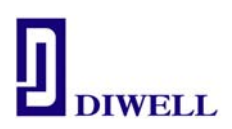

- 1. 제품 소개
  - 1-1. ㈜디웰전자의 SN8F267E65 Starter Kit 는 유사 RISC 아키텍쳐 방식의 8 비트
    마이크로 컨트롤러(MCU)인 SONIX 社의 MCU를 탑재하고 있습니다.
  - 1-2. 본 제품은 처음 MCU를 다루는 엔지니어 또는 학생의 프로젝트 진행 중 8 비트 MCU
    구현이 필요한 경우에 쉽게 사용할 수 있도록 고안된 교육 및 개발용 Starter Kit
    입니다.
  - 1-3. SN8F27E65 Starter Kit 는 Sonix 社의 최신 반도체 기술이 적용된 Flash Rom type 의 SN8F27E65 를 탑재하고 있으며, 본 제품과 같이 구매하신 ISP 를 사용하여 프로그램을 손쉽게 디버깅할 수 있습니다. SN8F27E65 MCU 를 사용하는데 필요한 소프트웨어는 C Studio 로 <u>http://www.diwell.com</u> → Support → C Studio 에서 무료로 다운로드 하여 사용할 수 있습니다. 사용자는 C Studio 컴파일러를 사용하고 ISP 를 USB 케이블로 연결하여 프로그램 소스 컴파일, 다운로드, 디버깅 등의 모든 과정을 쉽고 간편하게 수행할 수 있습니다.
  - 1-4. SN8F27E65 Starter Kit 는 모든 MCU 포트가 별도의 핀 헤더로 확장돼 있어 SMD type 의 MCU 사용을 위한 변환기판 구매 및 별도의 Artwork 작업을 하실 필요가 없습니다. 특히 12 채널 10 비트의 ADC 가 사용 가능하며, 사용자가 손쉽게 ADC test 및 눈으로 쉽게 확인을 할 수 있도록 Starter Kit 내에 가변저항과 Chip LED 가 장착되어 있습니다.

1-5. 보드 외형

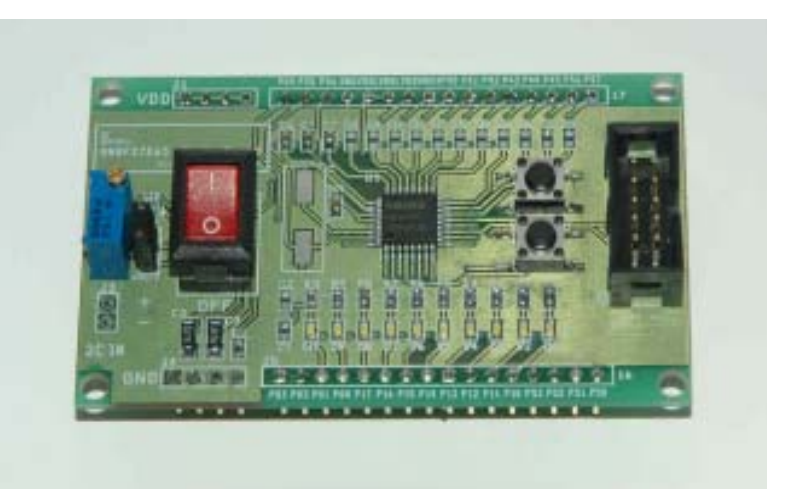

< Fig 1.1. SN8F27E65 Starter Kit>

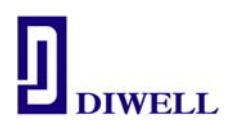

## 2. SN8F27E65 Starter Kit 구성

2-1. SN8F27E65 Starter Kit 는 Fig 2.1. 과 같은 SN8F27E65 보드, 프로그램 다운로드를 위한 ISP / USB cable 로 구성되어 있습니다.

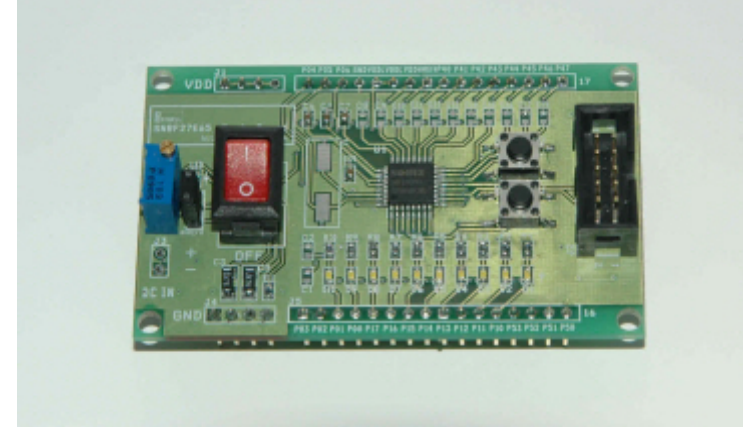

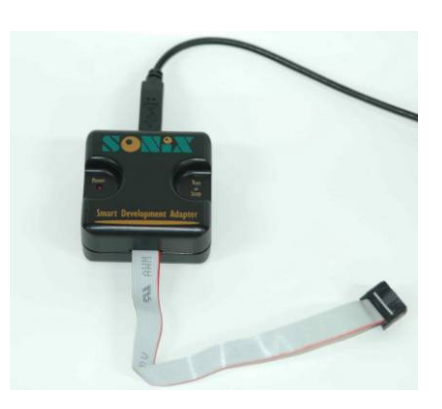

< Fig 2.1. SN8F27E65 Starter Kit > NOTE . 본 SN8F27E65 는 DC 5V 전원을 사용합니다. < ISP / USB cable>

2-2. MCU 제원

본 Starter Kit는 Sonix 社의 MCU 제품군중 SN8F27E65 가 탑재 되어 있습니다. Table 2.2. 에 더욱 자세한 특징들을 표시하였습니다.

| Table 2.2. | Sonix | SN8F27E65 | Feature |
|------------|-------|-----------|---------|
|------------|-------|-----------|---------|

| Feature               | Description                                          |
|-----------------------|------------------------------------------------------|
| Powerful instructions | 1 Word 의 Instruction length(대부분 1 clock cycle 으로 실행) |
|                       | 27 개의 범용 I/O Port                                    |
|                       | Bi-directional : P0, P1, P4, P5                      |
| I/O configuration     | Wakeup : P0, P1 level change                         |
| i/O configuration     | Pull-up resisters : P0, P1, P4, P5                   |
|                       | External interrupt : P0.0, P0.1                      |
|                       | ADC input pin : AIN0 ~ AIN11                         |
| momory configuration  | 6K x 16 bits 내부 Flash(Including EEROM emulation)     |
| memory comiguration   | 512 x8bits 내부 RAM                                    |
| Stack buffer          | 8 Levels                                             |

SN8F27E65FG\_testboard.pdf

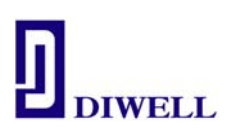

|                            | T0 : Basic Timer                             |                          |  |
|----------------------------|----------------------------------------------|--------------------------|--|
| 4 케이 이바트 티시머               | TC0 : Timer / Counte                         | r / PWM0                 |  |
| 4개의 6미드 다이미                | TC1 : Timer / Counter / PWM1                 |                          |  |
|                            | TC2 : Timer / Counter / PWM2                 |                          |  |
| 16 비트 타이머                  | T1 (Capture)                                 |                          |  |
| 3개의 PWM 채널                 | PWM 0~2(Buzzer and IR carrier signals)       |                          |  |
| ADC                        | 12-channel 10-bit SAR ADC                    |                          |  |
| Serial Interface           | SPI(Master/slave), UART, MSP                 |                          |  |
|                            | External high clock                          | RC type up to 10Mhz      |  |
| 4 7)) of average algorithm |                                              | Crystal type up to 16Mhz |  |
| 4 /¶ → System Clocks       | Internal high clock :RC type 16Mhz           |                          |  |
|                            | Internal low clock : R                       | C type 16khz             |  |
|                            | Normal mode : Both high and low clock active |                          |  |
| 4 개이 도자 ㅁㄷ                 | Slow mode : Low clock only                   |                          |  |
| 4개의 공작 도르                  | Sleep mode : Both hig                        | gh and low clock stop    |  |
|                            | Green mode : Periodi                         | cal wakeup by timer      |  |
| 동작 전압                      | $1.8V \sim 5.5V$                             |                          |  |
| Package                    | DIP32/ LQFP32/ QFN                           | 32                       |  |

## 3. 각부 명칭 및 상세 설명

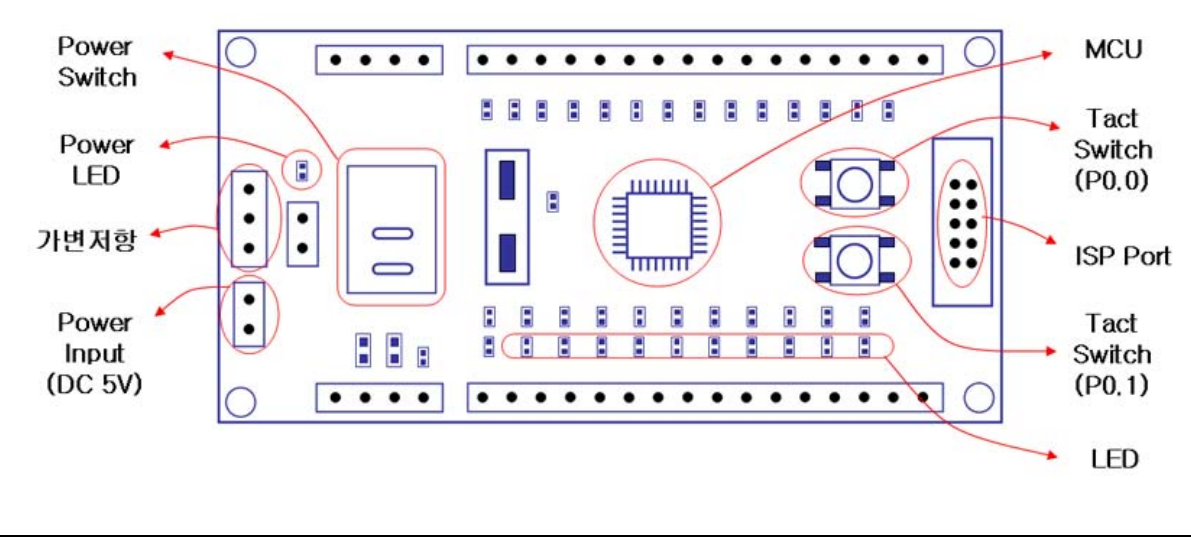

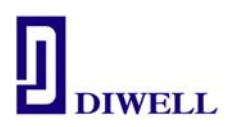

#### 3-1. 사용을 위한 설치

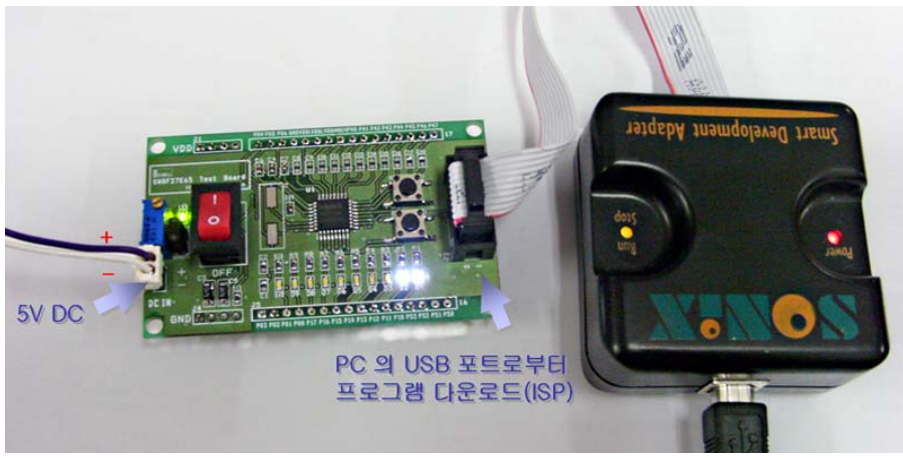

Fig 3.1. PC 에서 ISP 인터페이스를 통하여 MCU 로 직접 다운로드/ 디버깅

ISP 는 USB HID Class Driver 와 Plug & Play 지원으로 따로 사용자가 드라이버를 다운받아 설치하실 필요가 없습니다.

#### 3-2. Tact Switch

사용자의 Button 입력을 위하여 2개의 Tact Switch를 장착하였습니다.

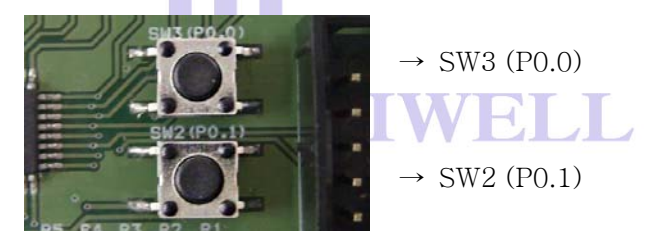

각 스위치는 MCU의 일반 I/O port(P0.0, P0.1)에 연결되어 있습니다. SN8F27E65 는 MCU 내부 풀업 설정이 가능하므로 추가로 외부 풀업 저항을 연결하지 않았습니다. 오직 I/O port 가 input 모드 일 경우에만 풀업 레지스터 설정을 지원합니다.

예제)

POM = 0x00; // Port0 의 입력 설정 // AVR 의 DDR 포트 입출력 설정과 같은 과정(0:입력, 1:출력) POUR = 0x03; // P0.0, P0.1 의 내부 풀업 설정 (0:disable , 1: enable pull-up)

위와 같이 코딩 하게 되면 스위치가 눌려지지 않았을 경우에는 logic high 값을 가지게 되며, 스위치가 눌려지게 되면 logic low 를 가지게 됩니다.

사용자는 프로그램 상에서 2가지 방법으로 포트 상태를 체크할 수 있습니다.

| if(FP00 == 1){user code} | //P0.0 | 상태가 | 1 일 | 경우 = | 스위치가 | 눌려지지 않은 | 경우 |
|--------------------------|--------|-----|-----|------|------|---------|----|
| if(FP00 == 0){user code} | //P0.0 | 상태가 | 0 일 | 경우 = | 스위치가 | 눌려진 경우  |    |
| if(FP01 == 1){user code} | //P0.1 | 상태가 | 1 일 | 경우 = | 스위치가 | 눌려지지 않은 | 경우 |
| if(FP01 == 0){user code} | //P0.1 | 상태가 | 0 일 | 경우 = | 스위치가 | 눌려진 경우  |    |

#### 예제 2)

임의 변수 TEMP = FP00; //P0.0 상태가 1 인 경우 TEMP 변수에 1 저장 TEMP = FP01; //P0.1 상태가 0 인 경우 TEMP 변수에 0 저장

위와 같이 코딩을 하게 되면 포트 상태에 따라 원하는 동작의 구현이 가능합니다. AVR 의 TEMP = PINA; TEMP = PIND… 의 방법과 같습니다.

#### 3-3. LED / 가변저항 / ADC

본 SN8F27E65 Starter Kit 에는 10 개의 LED 가 있습니다. 일반적으로 많이 쓰는 1 Byte 의 HEX 값을 P1.0~1.7(8) 포트와 연결 되 있는 LED 로 쉽게 확인이 가능합니다. 본 Starter Kit 출하 시 기본적으로 LED 가 Shift 하는 프로그램이 다운로드 되어 있습니다. 관련 소스 자료는 <u>http://www.diwell.com</u> → Support → technical support 에서 다운로드 가능합니다.

본 Starter Kit 의 MCU는 10 비트의 ADC 가 존재합니다. 바로 이 10bit 의 AD 값을 표현하기 위해 2 개의 LED(P0.0~0.1)와 P4.0 에 1uF 캐패시터와 10K 의 가변저항을 추가하였습니다.(Fig 3.3. 참고) 저항 값을 변화 시키면서 P4.0 의 AD 값(10bit)을 10 개의 LED 로 간단히 테스트가 가능합니다.

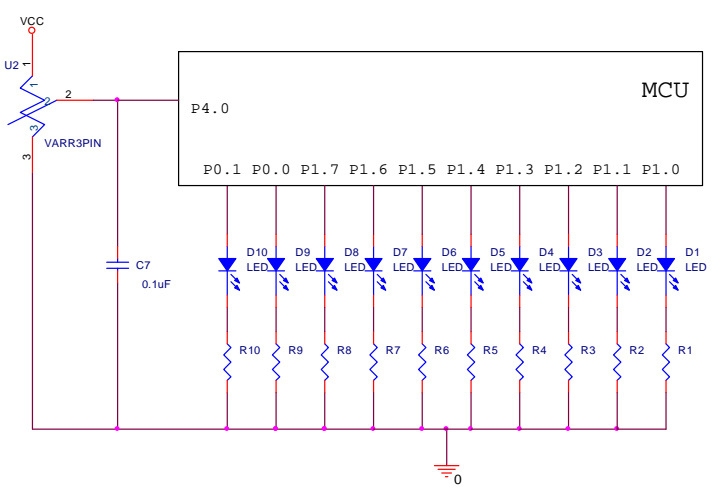

Fig 3.3. connection of 10 LED array and variable resister

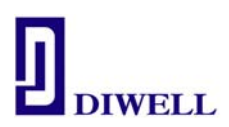

### 4. TUTORIAL

지금까지 ㈜디웰전자 에서 제공하는 SN8F27E65 Starter Kit 보드의 구성과 간단한 사용에 대해서 기술하였지만 처음 하드웨어를 접하는 사용자는 쉽게 이해 할 수 없을 수도 있습니다. 따라서 Tutorial 에서는 간단한 예제들을 통해서 프로그램 컴파일, 다운로드, 디버깅 관련의 과정을 확인해 보도록 하겠습니다.

#### 4-1. 프로그램 소스 작성 및 컴파일

프로그램 작성에 앞서서 개발 환경을 갖추어야 할 것입니다. PC 상에서 설치 해야 할 프로그램에 대해 설명하겠습니다.

#### 4-1-1. 개발 프로그램 다운로드(C Studio)

<u>http://www.diwell.com</u> → Support → C studio 항목의 C Studio 를 다운로드 후에 압축을 해제 한 후 인스톨 파일을 실행하여 설치합니다.

|                                                                                                    |                                                                                                    |                                                                   | Supp                                          | ort     |
|----------------------------------------------------------------------------------------------------|----------------------------------------------------------------------------------------------------|-------------------------------------------------------------------|-----------------------------------------------|---------|
| and the sector of the sector of the sector o | and the second second second second second second second second second second second second second second secon |                                                                   | and the second                                | Nelles  |
| SUPPORT                                                                                                    | C Studio                                                                                                    |                                                                   |                                               | 孟       |
| Technical Support                                                                                                    | Diwell electronics offers a broad range of optical sensity<br>medical, analytical, and defense applications.    | ) and detection solutions that measure temperature, and gas – id- | af for industrial home-appliance, automotive, |         |
|                                                                                                    | S <mark>o</mark> N <sup>2</sup> X                                                                               |                                                                   |                                               |         |
| 제품 구입 및 문의                                                                                                    |                                                                                                    |                                                                   |                                               |         |
| 제품 구입 및 문의<br>Tel : 070-8235-0820<br>Email : dsjeong@diwell.com                                                                                                    | Var                                                                                                    | File name                                                         | Download                                      | Remark  |
| 제품 구입 및 문의<br>Tel:070-8235-0820<br>Email:dsjeong@drwell.com<br>제휴 쇼핑몰                                                                                                    | Ver<br>100702(564, 158)                                                                                         | File name<br>SN8_C_Studio_100702(564, 158).z                      | Dovmload                                      | Reinsir |

#### Fig 4.1. C studio download

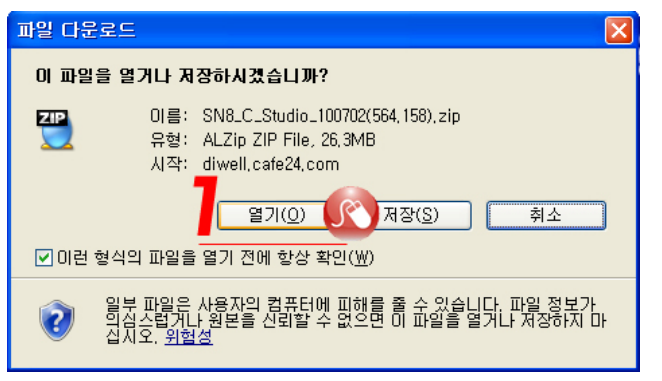

#### Fig 4.2. download a file

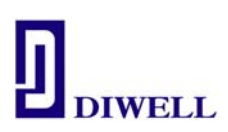

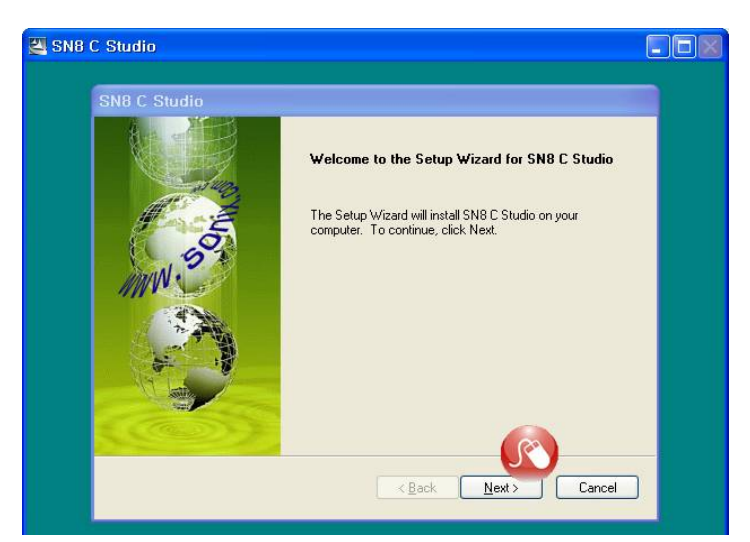

Fig 4.3. Setup C studio

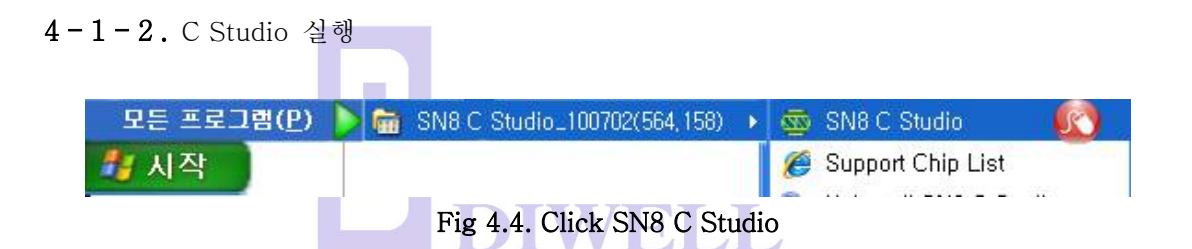

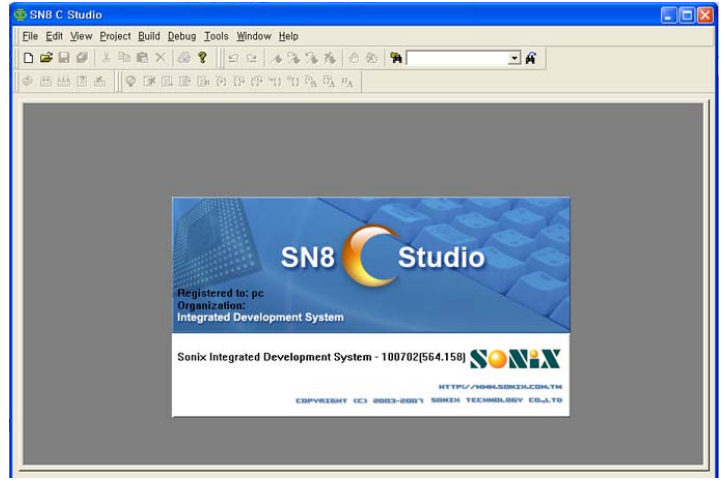

Fig 4.5. C Studio 실행 모습

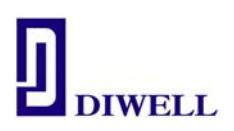

#### 4-1-3. 새 프로젝트/ 워크스페이스 생성

| 👼 SN8 C Studi                         | 0                             |                                            |                 |              |
|---------------------------------------|-------------------------------|--------------------------------------------|-----------------|--------------|
| <u>File</u> <u>E</u> dit <u>V</u> iew | <u>P</u> roject <u>B</u> uild | <u>D</u> ebug <u>T</u> ools <u>W</u> indov | v <u>H</u> elp  |              |
| <u>N</u> ew                           | •                             | <u>N</u> ew Project/Work                   | kspace Ctrl+W 🔍 |              |
| _ <mark>⊡ Open</mark><br>Close        | Ctrl+O                        | New <u>File</u>                            | Ctrl+N          | ~ <b>n</b> j |
| Open <u>W</u> orksp<br>Save Worksp    | oace<br>Jace                  | -                                          |                 |              |

Fig 4.6. File  $\rightarrow$  New  $\rightarrow$  New Project/Workspace

| 🙀 SN8 C Studio                     |                                                                                                    |                                                    |     |
|------------------------------------|----------------------------------------------------------------------------------------------------|----------------------------------------------------|-----|
| Eile Edit View Project Build Debug | <u>T</u> ools <u>W</u> indow <u>H</u> elp                                                                            |                                                    |     |
| 0 📽 🖬 🖉   X 🖪 🖻 🗙   🍜              | 8 ☐ 2 2   1 3 3 3 K                                                                                                  | \$ \$ \$ \$                                        |     |
| ◆ ⊞ ≝ ≝ ▲  ] <b>◇</b> 承 L ₽        | A DA (D* (D* (D) DA DA                                                                                               | 0 <sub>A</sub>                                     |     |
| New                                |                                                                                                    | ×                                                  |     |
| New                                | Project List                                                                                                    | 폴더 찾아보기                                            | 2 🛛 |
| Workspaces                         | E SN8 2700A Series Project<br>SN8 2600 Series Project<br>SN8 2500 Series Project                                     | Select Directory                                   |     |
| Projects                           | E SN8 2300 Series Project<br>SN8 2200 Series Project<br>SN8 200 Series Project<br>SN8 1900 Series Project            | ⊕ Commail_down<br>⊕ Common NPKI<br>⊕ Common Ottook | ^   |
| Executable Application             | E SN8 1800 Series Project<br>E SN8 1700 Series Project<br>E SN8 1600 Series Project                                  |                                                    |     |
| Static Library                     | E SN8 2800 Series Project<br>E SN8F 2250 Series Project<br>E SN8F 2270 Series Project<br>E SN8F 27E00 Series Project | CONSTRUCTION                                       |     |
| Description:<br>SN8 2700A Project  |                                                                                                    |                                                    |     |
| Name                               | 7                                                                                                    |                                                    |     |
| Location C:\Documents and          | Settings₩MST                                                                                                    |                                                    |     |

Workspace 가 저장될 폴더를 미리 생성 시킨 후 만든 폴더의 Location 을 지정한다.

Fig 4.7. 프로젝트가 저장될 Location 지정

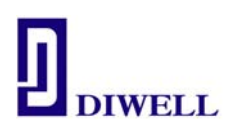

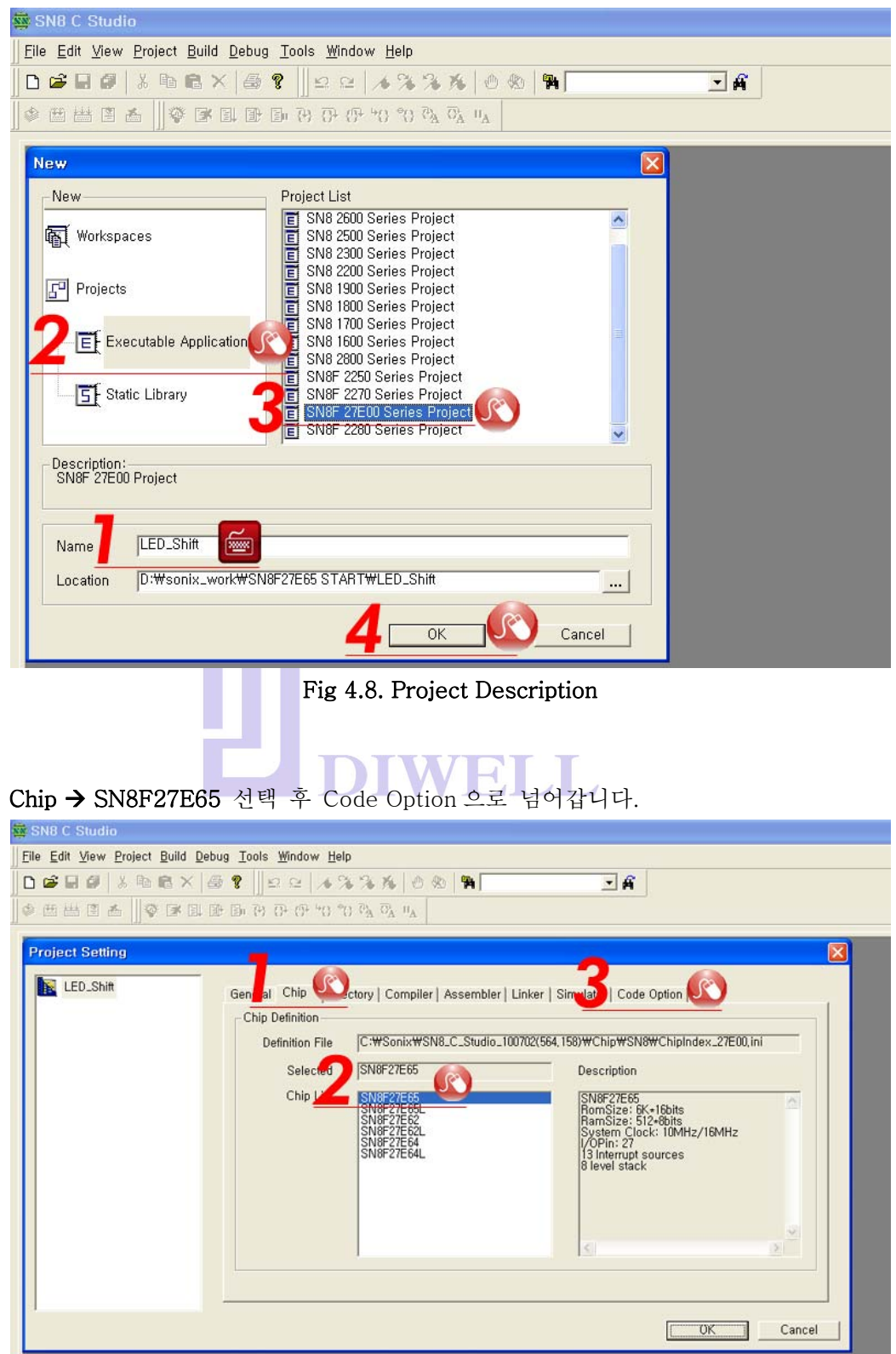

Name 작성 후 SN8F 27E00 Series Project 를 선택합니다.

Fig 4.9. Chip Definition

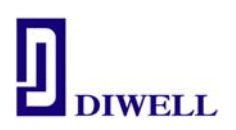

코드옵션 Watch\_Dog = Disable, High\_Clk: IHRC\_16M 로 설정하십시오 크리스탈을 보드에 별도로 추가하실 경우 High\_Clk 설정을 바꿔 주시면 됩니다. 코드옵션에 대한 부가설명은 다음 페이지의 **Table 4.1.** 을 참고하십시오.

| Code Option S          | Settings<br>Disable | ]            |   |
|------------------------|---------------------|--------------|---|
| Num                    | Option Name         | Option Value |   |
| 1 Nois                 | e_Filter            | Enable       |   |
| 2 Sec                  | unty                | Enable       |   |
| 3 High                 | _Fcpu               | Fhosc/1      |   |
| 4 High                 | 1_Clk               | IHRC_16M     | - |
| 5 Low                  | _Fcpu               | Flosc/1      |   |
| 6 Wat                  | ch_Dog              | Always_On    |   |
| 7 LVD                  | 1 K                 | LVD_Max      |   |
| 8 Res                  | et_Pin              | P04          |   |
| 9 WD                   | T_CLK               | Flosc/4      |   |
| Help<br>Internal 16M F | RC Oscillator       |              |   |

Fig 4.10. Code Option Settings

| Code Option      | Content   | Function Description                                                                                                    |
|------------------|-----------|----------------------------------------------------------------------------------------------------|
|                  | IHRC_16M  | High speed internal 16MHz RC.<br>XIN/XOUT pins are bi-direction GPIO mode.                                                       |
|                  | IHRC_RTC  | High speed internal 16MHz RC.<br>XIN/XOUT pins are connected to external 32768Hz crystal.                                        |
| High_Clk         | RC        | Low cost RC for external high clock oscillator.<br>XIN pin is connected to RC oscillator.<br>XOUT pin is bi-direction GPIO mode. |
|                  | 32K X'tal | Low frequency, power saving crystal (e.g. 32.768KHz) for external high clock oscillator.                                         |
|                  | 12M X'tal | High speed crystal /resonator (e.g. 12MHz) for external high clock oscillator.                                                   |
|                  | 4M X'tal  | Standard crystal /resonator (e.g. 4M) for external high clock oscillator.                                                        |
|                  | Fhosc/1   | Normal mode instruction cycle is 1 high speed oscillator clocks.                                                                 |
|                  | Fhosc/2   | Normal mode instruction cycle is 2 high speed oscillator clocks.                                                                 |
|                  | Fhosc/4   | Normal mode instruction cycle is 4 high speed oscillator clocks.                                                                 |
| High Ecou        | Fhosc/8   | Normal mode instruction cycle is 8 high speed oscillator clocks.                                                                 |
| · ···g··_· • • • | Fhosc/16  | Normal mode instruction cycle is 16 high speed oscillator clocks.                                                                |
|                  | Fhosc/32  | Normal mode instruction cycle is 32 high speed oscillator clocks.                                                                |
|                  | Fhosc/64  | Normal mode instruction cycle is 64 high speed oscillator clocks.                                                                |
|                  | Fhosc/128 | Normal mode instruction cycle is 128 high speed oscillator clocks.                                                               |

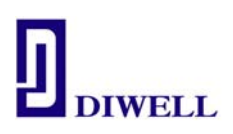

|              | Flosc/1                                                                  | Slow mode instruction cycle is 1 low speed oscillator clocks.                                                     |  |  |
|--------------|--------------------------------------------------------------------------|----------------------------------------------------------------------------------------------------|--|--|
|              | Flosc/2                                                                  | Slow mode instruction cycle is 2 low speed oscillator clocks.                                                     |  |  |
| LOW_FCPU     | Flosc/4                                                                  | Slow mode instruction cycle is 4 low speed oscillator clocks.                                                     |  |  |
|              | Flosc/8                                                                  | Slow mode instruction cycle is 8 low speed oscillator clocks.                                                     |  |  |
| Noiso Filtor | Enable                                                                   | Enable Noise Filter.                                                                                              |  |  |
| NOISE_FIILEI | Disable                                                                  | Disable Noise Filter.                                                                                             |  |  |
|              | Flosc/4                                                                  | Watchdog timer clock source Flosc/4.                                                                              |  |  |
|              | WDT_CLK      Flosc/8      Watchdog tim        Flosc/16      Watchdog tim | Watchdog timer clock source Flosc/8.                                                                              |  |  |
| WDI_CLK      |                                                                          | Watchdog timer clock source Flosc/16.                                                                             |  |  |
|              | Flosc/32                                                                 | Watchdog timer clock source Flosc/32.                                                                             |  |  |
|              | Always_On                                                                | Watchdog timer is always on enable even in power down and green mode.                                             |  |  |
| Watch_Dog    | Enable                                                                   | Enable watchdog timer. Watchdog timer stops in power down mode and green mode.                                    |  |  |
|              | Disable                                                                  | Disable Watchdog function.                                                                                        |  |  |
| Posot Pin    | Reset                                                                    | Enable External reset pin.                                                                                        |  |  |
| IXeset_Fill  | P04                                                                      | Enable P0.4.                                                                                                    |  |  |
| Security     | Enable                                                                   | Enable ROM code Security function.                                                                                |  |  |
| Gecunty      | Disable                                                                  | Disable ROM code Security function.                                                                               |  |  |
|              | LVD_L                                                                    | LVD will reset chip if VDD is below 1.8V                                                                          |  |  |
| LVD          | LVD_M                                                                    | LVD will reset chip if VDD is below 1.8V<br>Enable LVD24 bit of PFLAG register for 2.4V low voltage<br>indicator. |  |  |
|              | LVD_H                                                                    | LVD will reset chip if VDD is below 2.4V<br>Enable LVD33 bit of PFLAG register for 3.3V low voltage<br>indicator. |  |  |
|              | LVD_MAX                                                                  | LVD will reset chip if VDD is below 3.3V                                                                          |  |  |

워크스페이스 설정이 끝났으므로 이제 C 파일을 만들면 됩니다.

**4-1-4.** C 파일 생성

| ile Edit View Project B | uild <u>D</u> ebug <u>T</u> ools <u>W</u> i | indow <u>H</u> elp            |        |
|-------------------------|---------------------------------------------|-------------------------------|--------|
| <u>N</u> ew             | •                                           | <u>N</u> ew Project/Workspace | Ctrl+W |
| 🗃 <u>O</u> pen          | Ctrl+0                                      | New <u>F</u> ile              | Ctrl+N |
| <u>C</u> lose           |                                             | Va Vo Vo V. O. 12. 40         |        |
| Clos <u>e</u> All       |                                             |                               |        |

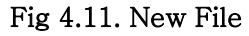

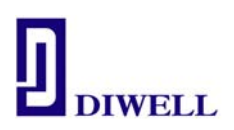

File List 항목의 C Source File 클릭 소스

4-1-5. 간단한 예제 실습 : LED shift 프로그램 컴파일

<u>http://www.diwell.com</u> → Support → Technical Support 항목에서 예제 파일을 다운받아 컴파일을 해보겠습니다. 파일을 다운받은 후 원하는 폴더에 압축해제 후 C Studio 를 통해 워크스페이스를 여십시오. Open 이 아닌 Open Workspace 를 클릭하세요.

| 👼 SN8 C Studio                                                                                                    | Open Workspace                                                        | ? 🗙      |
|----------------------------------------------------------------------------------------------------|-----------------------------------------------------------------------|----------|
| File    Edit    View    Project    Build    Debug    Tools    Window      New    Image: Second second sec | 찾는 위치(!):                                                             |          |
| Open Workspace                                                                                                    | 파일 이름(N): [LED_Shift, wsp 2 열기(<br>파일 형식(I): Workspaces (+, wsp) 조 취실 | <u>ຍ</u> |

Fig 4.14. Open Workspace

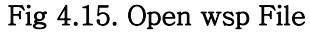

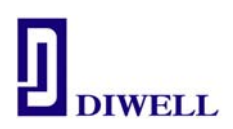

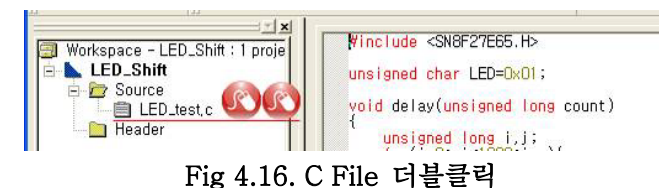

메뉴바의 Build → Build Project 선택 또는 키보드 F7 을 누르면 컴파일이 시작됩니다. 컴파일이 완료되면 Fig 4.17. 의 하단부에 코드 사이즈와 램 사용 여부를 알 수 있습니다.

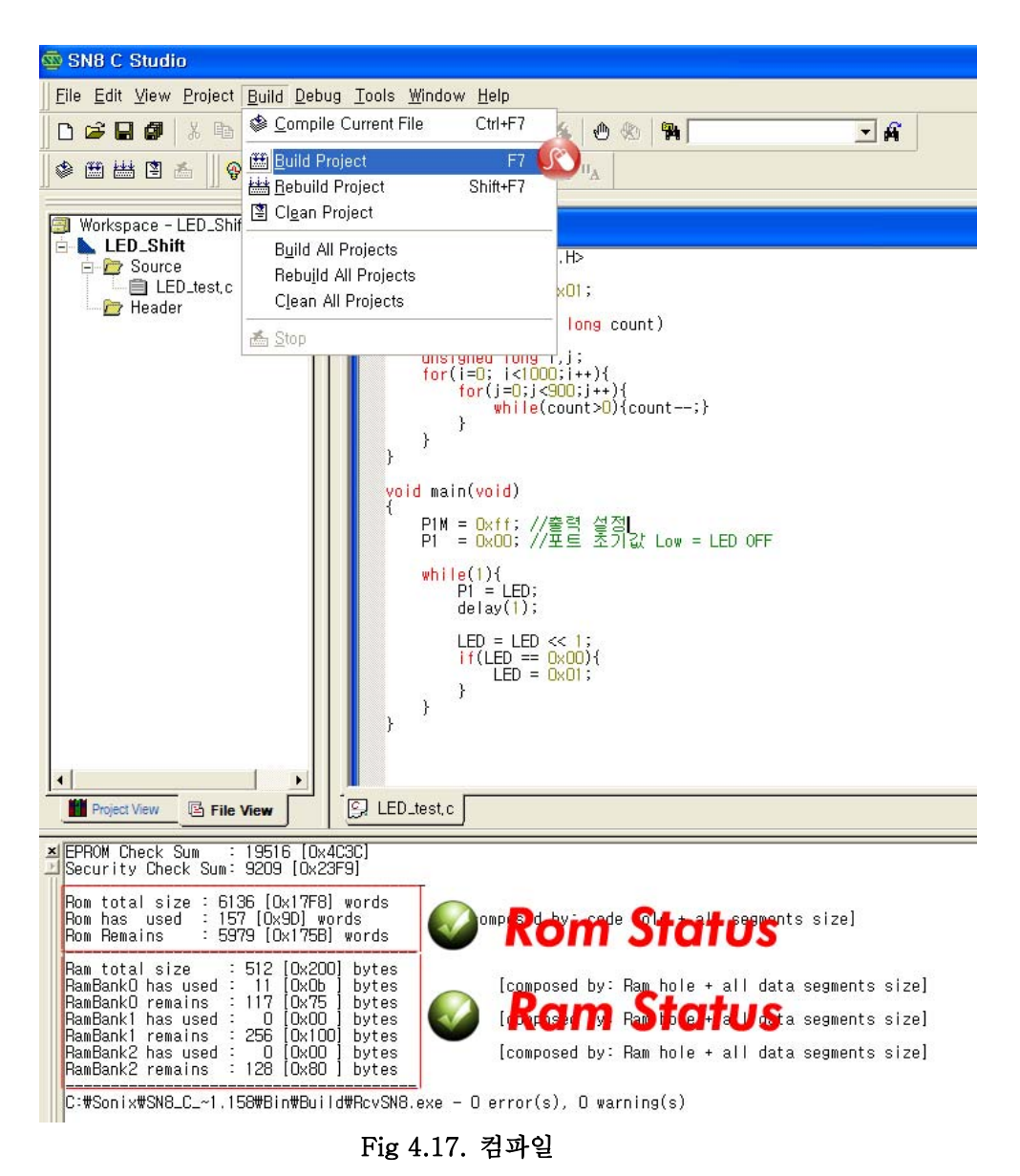

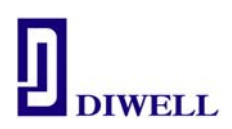

#### 4-2. ISP 를 통한 다운로드

**Fig 3.1.** 의 그림과 같이 본 Starter Kit 와 ISP가 정상 연결이 되면 Starter Kit 의 D1, D2 백색 LED 와 ISP 의 Run Stop 의 주황색 LED 가 들어오게 됩니다. D1, D2 와 연결된 P1.0 과 P1.1 은 ISP 다운로드를 위한 공유 포트입니다. 따라서 디버깅 과정에 있어서 항상 LED 가 들어오게 되지만, 실제 ISP 연결 해제 후 MCU 구동 시에는 영향이 없으므로 P1.0, P1.1 포트를 Debugging mode 에서 사용시 이를 염두에 두십시오.

#### 4-2-1 . Running & Debugging

메뉴바 → Debug → Begin Debug 또는 키보드 F5 를 누르시면 ISP 를 통해 다운로드/ 디버깅 윈도우로 바뀝니다.

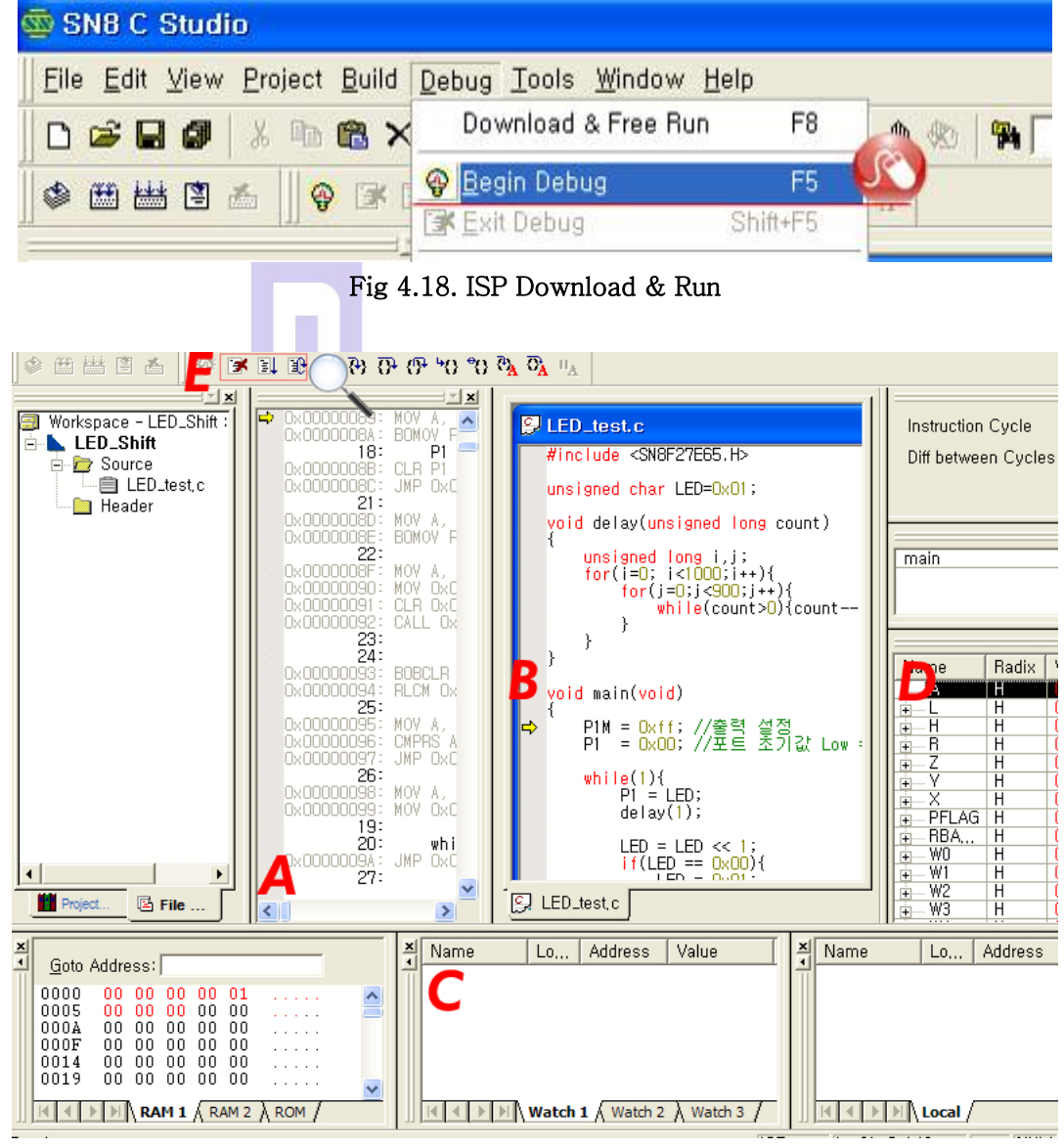

#### Fig 4.19. Debugging Mode

```
SN8F27E65FG_testboard.pdf
```

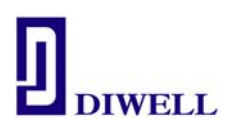

A: 소스 코드의 동작 상태를 어셈블리어로 확인 가능합니다.

- B: C 언어로 코딩 했던 소스 내용이 보여집니다. 현재 화면에서는 편집이 불가능합니다.
  편집을 위해선 Shift+F5를 누르시면 다시 편집 모드로 넘어가게 됩니다.
  Break point 설정이 가능합니다. break 지점을 더블클릭 하시거나 우클릭하여 설정합니다.
- C: 전역변수의 값을 확인 가능합니다. 값을 확인하고자 하는 변수를 블록지정 한 후 우클릭 하여 Watch 창에 추가합니다. 지역변수는 확인이 불가능 하니 변수 값을 확인 하시려면 전역변수로 변환 후 확인 하시길 바랍니다.

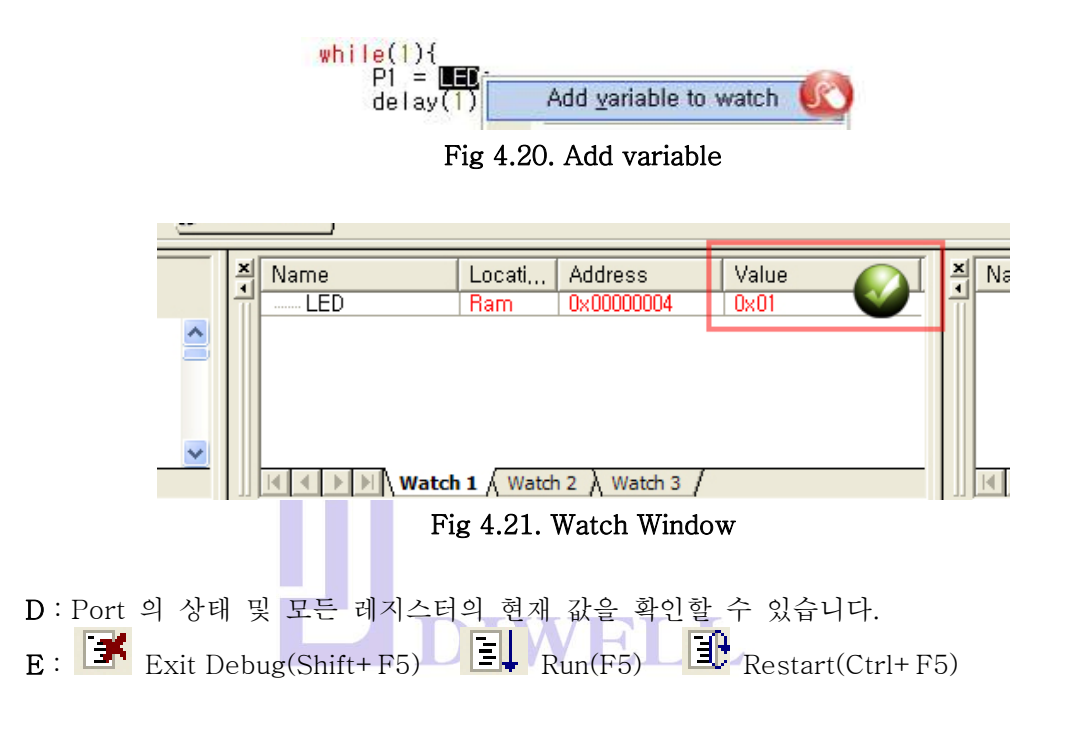

4-2-2. Running 시작/ 일시 정지 & Debugging

Fig 4.19. 화면에서 F5를 누르면 Run 창이 뜨면서 ISP 의 Run Stop LED 가 녹색으로 바뀝니다. Starter Kit 의 LED 가 Shift 하기 시작하면 성공입니다. 만약 중지시키고 싶거나 현재의 상태(Resister/ 변수 값)를 확인하고자 하면 키보드 F5를 누르거나 "Stop Run"을 클릭하시면 됩니다.

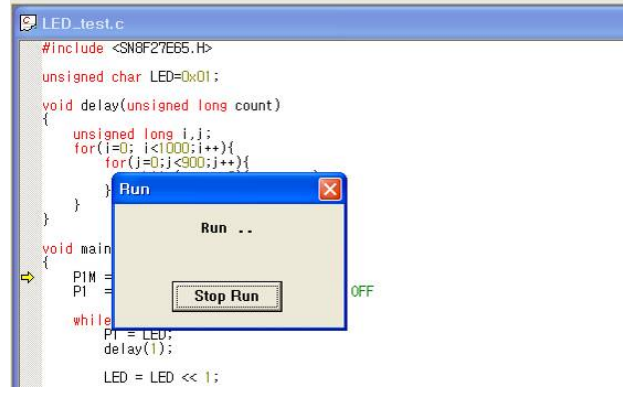

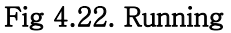

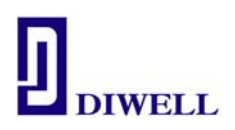

### 4 – 3. ISP pin description

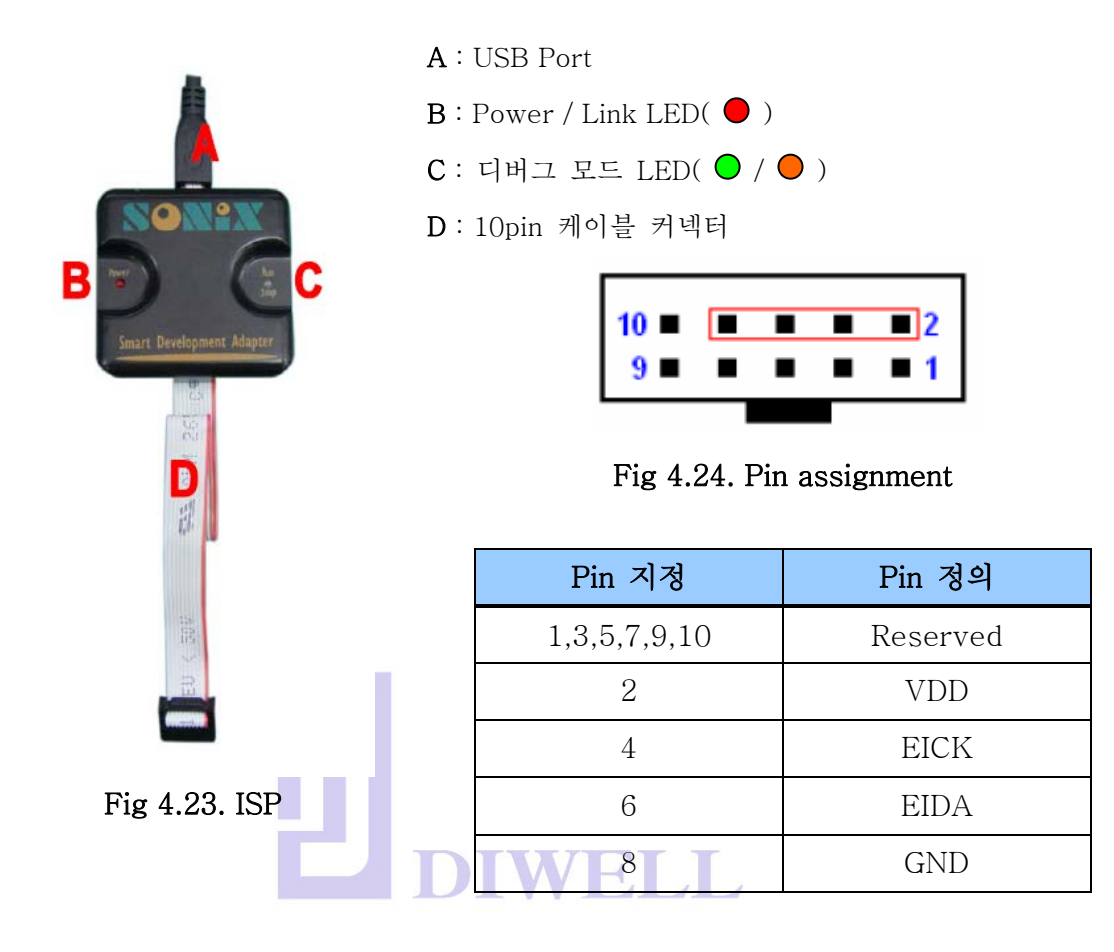

#### Table 4.2. ISP LED status information

| LED 이름    | 정 의                                                                                     | LED |
|-----------|-----------------------------------------------------------------------------------------|-----|
| Power     | USB 연결이 정상일 때                                                                           |     |
| Run/ Stop | 1. ISP 와 Starter Kit 와의 연결이 정상<br>2. debug 환경을 빠져 나왔을 때<br>3. 컴파일된 SN8 파일이 다운로드 완료 됐을 때 | •   |
|           | 1. debug 모드 진입할 때<br>2. SN8 파일 다운로드시                                                    |     |

#### SN8F27E65FG\_testboard.pdf

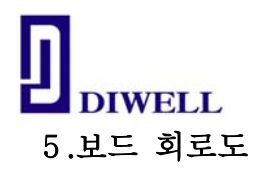

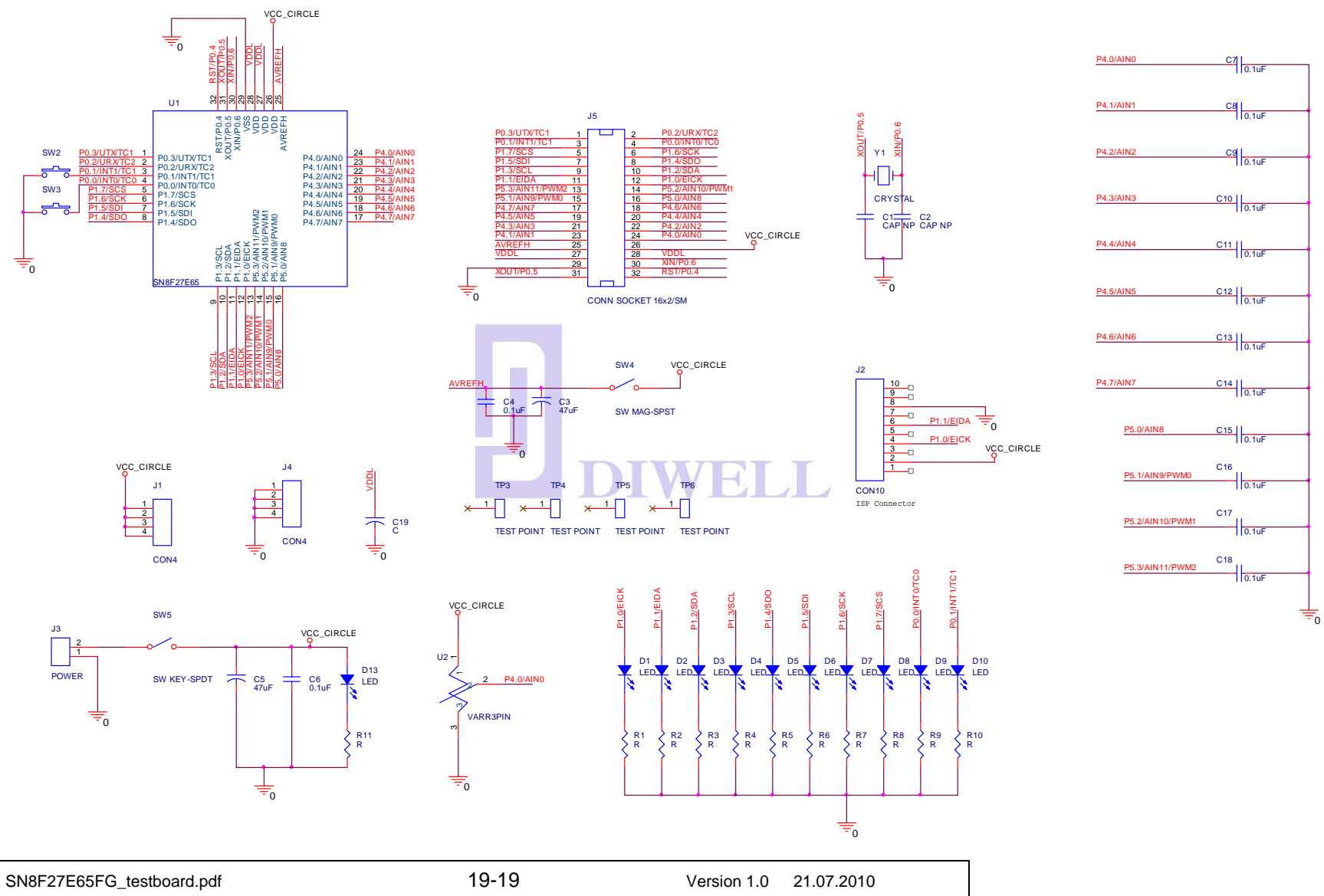